| External hard disk |   |
|--------------------|---|
| Ekstern harddisk   |   |
| User manual        | 3 |
| Brugervejledning   | 9 |

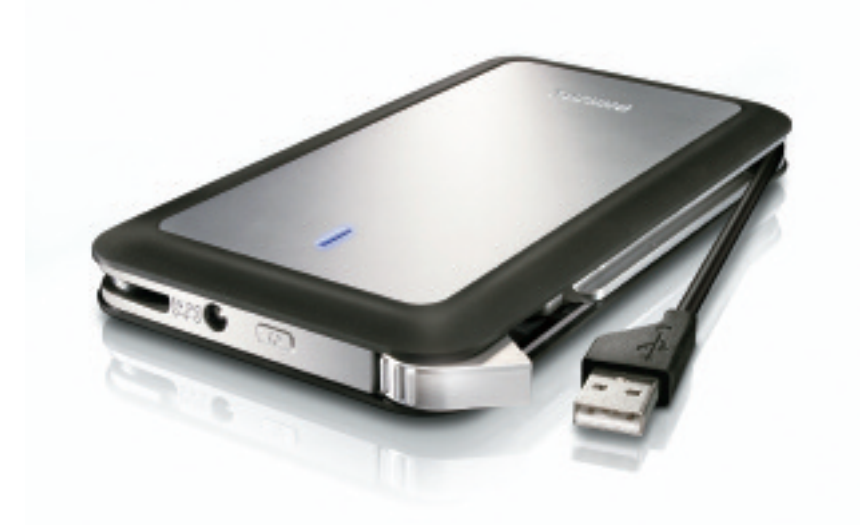

# PHILIPS

SPD5220 SPD5230 SPD5240 SPD5250

## Contents

- 4 What's in the box?
- 5 How to connect this external hard disk to your computer?
- 5 How to safely disconnect?
- 6 How to use the One-Click Back-Up button?
- 6 How to install for Mac
- 7 Warranty, Environment and Safety
- 8 Specifications

### **Important note**

To start using the One-Click Back-Up button, first activate the Carry it Easy software (once only) by clicking on the CarryitEasy.exe file located on your hard disk. For instructions and more information, see page 6.

When the computer does not recognize the hard disk (some computers provide insufficient bus power), we advise you to use the Y-cable supplied together with this product. For instructions and more information, see page 5.

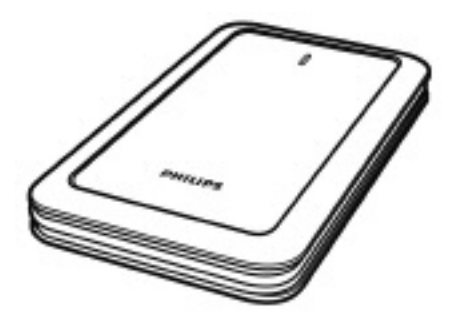

A: External hard disk

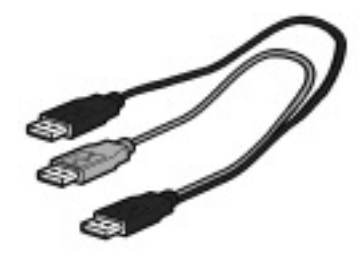

B:Y-cable

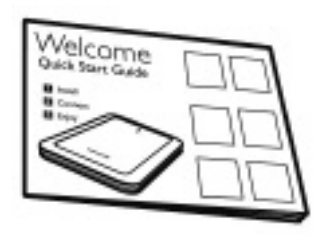

C: Quick Start Guide

# How to connect this external hard disk on your system?

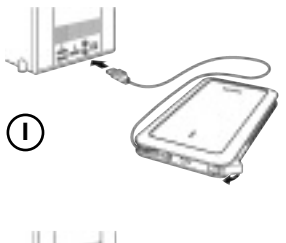

Plug the wrap around USB cable into an empty USB port of your computer.

A drive icon, Philips External Hard Disk, appears in Windows Explorer. (The computer sometimes needs to be restarted, before you can use the new hardware).

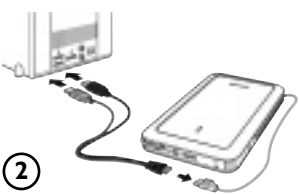

When the computer does not recognize the hard disk (some computers provide insufficient bus power), we advise you to use the Y-cable supplied together with this product. Connect the Y-cable to the USB cable of the hard disk and plug in the 2 connectors in the free USB ports of your computer. The black connector is for data transfer and power, the gray connector is for additional power only.

# How to safely disconnect?

I Double-click the **Safely Remove Hardware** icon in the system tray in the lower right part of the screen.

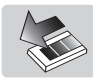

- 2 In the window that appears, select the name of the device that is to be removed, then click the **Stop** button.
- 3 When the **Stop a hardware device** screen appears, make sure the correct information is displayed, and then click the **OK** button.
- 4 When the message **Safe to remove hardware** appears, remove the drive from the computer's USB port.

# How to use the One-Click Back-Up button

#### For windows only, this functionality doesn't work with Mac computers

The One-Click Back-Up button allows you to instantly synchronize or back-up your files with the CoSoSys Carry it Easy software. To launch the software, double-click on the CarryitEasy.exe file on the hard disk in your Windows explorer. Follow the instructions on your screen to get started.

See the Carry it Easy manual in the folder *manuals* on your hard disk for more instructions and more information.

## How to install for Mac

The hard disk is preconfigured for Windows 2000, Windows XP and Windows Vista, with a NTFS format. For Mac, the hard disk needs to be formatted to FAT32.

# Warranty, Environment and Safety

## How to find warranty information?

Browse to the Philips warranty folder on the hard disk or look on www.philips.com/support

You need Adobe Reader software to open these files. If you don't have Adobe Reader, you can download it for free on <u>www.adobe.com</u>.

The Philips warranty may not apply if damage is caused by accidents, shock, misuse or neglect.

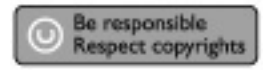

'The making of unauthorized copies of copy-protected material including computer programs, files, broadcasts and sound recordings, may be an infringement of copyrights and constitute a criminal offence. This equipment should not be used for such purposes.'

## WEEE mark: "Information to the Consumer".

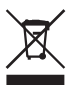

## Disposal of your old product

Your product is designed and manufactured with high quality materials and components, which can be recycled and reused. Please inform yourself about the local separate collection system for electrical and electronic products, including those marked by the crossed-out wheel bin symbol. Please act according to your local rules and do not dispose of your old products with your normal household waste.

## WARNING

Plastic bags can be dangerous To avoid danger of suffocation, keep this bag away from babies and small children.

Although this product has been designed with utmost care for long-lasting performance. Philips does advise you to handle electronics with good care: Avoid contact with water, exposure to extreme forces.

Please make sure you place the device in a well-ventilated environment, to ensure longest possible lifetime and optimal performance.

# Specifications

| rechnical specifications: |                                          |  |  |
|---------------------------|------------------------------------------|--|--|
| Interface                 | Hi-Speed USB 2.0                         |  |  |
| Transfer speed            | 480 Mb/s                                 |  |  |
| Rotational speed          | 5400 rpm                                 |  |  |
| Cache memory              | 8 MB                                     |  |  |
| System requirements       | USBI.I (USB 2.0 for max. transfer speed) |  |  |
|                           | Windows 2000, Windows XP, Windows Vista  |  |  |

For interactive help and support: <u>www.philips.com/support</u> For software updates and frequently asked questions: <u>www.philips.com/storageupdates</u>

# Indhold

- 9 Hvad er der i æsken?
- 10 Hvordan tilsluttes denne eksterne harddisk til din computer?
- 10 Hvordan frakobles den på en sikker måde?
- II Hvordan bruger man One-Click Back-Up knappen?
- II Hvordan installerer man på en Mac?
- 12 Garanti, miljø og sikkerhed
- 13 Specifikationer

## Vigtigt at bemærke

Når du skal begynde at bruge One-Click Back-Up knappen, skal du først aktivere Carry it Easy softwaren (kun én gang) ved at klikke på Carryiteasy.exefilen, der ligger på din harddisk. For vejledning og mere information se side 6.

**Hvis computeren ikke genkender harddisken** (nogle computeres USB-port leverer ikke spænding nok), anbefaler vi dig at bruge Y-kablet der leveres sammen med dette produkt. For vejledning og mere information se side 5.

# Hvad er der i æsken?

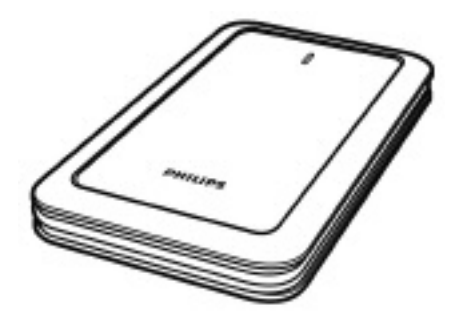

A: Ekstern harddisk

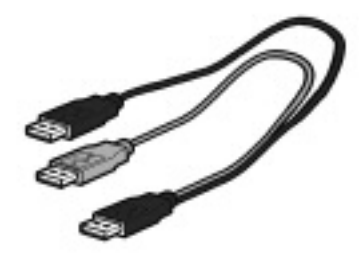

B:Y-kabel

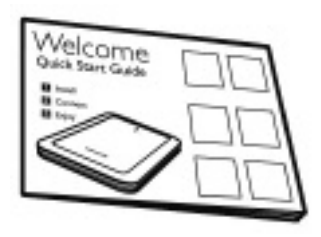

C: Hurtigt i gang - guide

# Hvordan skal denne eksterne harddisk tilsluttes på dit system?

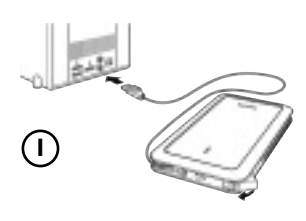

Indsæt oprulningskablet til USB i en ledig USB-port på din computer.

Der kommer nu et driver-ikon for Philips External Hard Disk, frem i Windows Explorer. (Computeren skal somme tider genstartes, før du kan begynde at bruge den nye hardware).

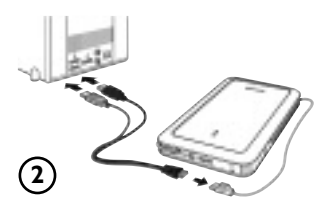

Hvis din computer ikke genkender harddisken (nogle computere har ikke tilstrækkeligt med bus-kraft), anbefaler vi dig at bruge Y-kablet der leveres sammen med dette produkt. Tilslut Y-kablet til USB-kablet på din harddisk og indsæt de 2 konnektorer i de ledige USB-porte på din computer. Den sorte konnektor er til dataoverførsel og strøm, den grå konnektor er kun til ekstra strømforsyning.

## Hvordan frakobles den på en sikker måde?

I Dobbeltklik på **Sikker frakobling af hardware** - ikonet i systembakken forneden til højre på din skærm.

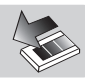

- 2 Vælg i det vindue der nu kommer frem på din skærm, navnet på det udstyr der skal frakobles og klik så på **Stop**-knappen.
- 3 Når **Stop hardware-udstyr** kommer frem på skærmen skal du sikre dig, at oplysningerne der vises, er korrekte, og derefter skal du klikke på **OK**-knappen.
- 4 Når skærmteksten **Det er sikkert at fjerne hardware** kommer frem, kan du fjerne drevet fra computerens USB-port.

# Hvordan bruger man One-Click Back-Up knappen?

DK

Gælder kun i Windows, denne funktionalitet virker ikke på Mac-computere.

One-Click Back Up-knappen giver dig mulighed for straks at synkronisere eller tage back-up af dine filer med CoSoSys Carry it Easy-software. Du starter denne software ved at dobbeltklikke på CarryitEasy.exe-filen på harddisken i din Windows Explorer. Følg vejledningen på skærmen for at komme i gang.

Find mere vejledning og flere oplysninger i Carry it Easy-manualen i mappen manualer på din harddisk.

## Hvordan installerer man på en Mac?

Harddisken er på forhånd konfigureret til Windows 2000,Windows XP og Windows Vista, med NTFS-format. Til Mac skal harddisken formatteres til FAT32.

# Garanti, miljø og sikkerhed

## Hvor finder man oplysninger om garantien?

Find mappen om Philips' garantibestemmelser på din harddisk eller kig i www.philips.com/support. Du skal have Adobe Reader software for at åbne disse filer. Hvis du ikke allerede har Adobe Reader kan du downloade den gratis på ww.adobe.com.

Philips' garanti gælder muligvis ikke, hvis skaden er forårsaget af et uheld, rystelse, forkert brug eller forsømmelse.

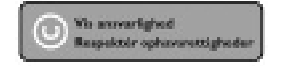

"Uautoriseret kopiering af kopibeskyttet materiale, inklusive computerprogrammer, filer, optagelser af (radio og tv) udsendelser og lydoptagelser, kan være en krænkelse af ophavsrettigheder og kan udgøre en strafbar handling. Dette udstyr bør ikke bruges til et sådant formål."

### WEEE-mærke: "Oplysninger til forbrugeren".

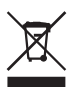

## Bortskaffelse af dit gamle produkt

Dit produkt er designet og fremstillet af materialer og komponenter af en høj kvalitet, der kan genbruges. Skaf oplysninger om det lokale system med affaldssortering af elektriske og elektroniske produkter, inklusive produkter der er forsynet med den overstregede affaldsbeholder. Overhold venligst de lokale forordninger og kassér ikke dine gamle produkter sammen med dit almindelige husholdningsaffald.

### ADVARSEL

Plasticposer kan være farlige.

For at undgå kvælningsfare skal du holde denne pose væk fra spædbørn og småbørn.

Selv om dette produkt er fremstillet med meget stor opmærksomhed på lang holdbarhed råder Philips dig til at udvise opmærksomhed når du håndterer elektroniske genstande: Undgå kontakt med vand, og udsættelse for stærke kræfter. Vær opmærksom på, at udstyret skal placeres i et miljø med god udluftning for at du kan sikre den længst mulige levetid og den optimale ydeevne.

## Specifikationer

| - |   |   |    |   |  |
|---|---|---|----|---|--|
|   |   |   |    |   |  |
|   |   | 1 | Ιh |   |  |
|   | - |   |    | • |  |

Tekniske specifikationer:InterfaceHi-Speed USB 2.0Overførselshastighed480 Mb/sRotationshastighed5400 rpmCache memory8 MBSystemkravUSB 1.1 (USB 2.0 for maksimal overførselshastighed)<br/>Windows 2000, Windows XP, Windows Vista

For interaktiv hjælp og support: <u>www.philips.com/support</u> For opdatering af software og ofte stillede spørgsmål: <u>www.philips.com/storageupdates</u>

| Notes |  |
|-------|--|
|       |  |
|       |  |
|       |  |
|       |  |
|       |  |
|       |  |
|       |  |
|       |  |
|       |  |
|       |  |
|       |  |
|       |  |
|       |  |
|       |  |
|       |  |
|       |  |
|       |  |
|       |  |
|       |  |
|       |  |

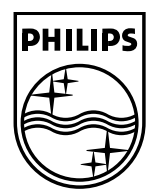

Specifications subject to change without notice. All dimensions shown are approximate. © 2007 Koninklijke Philips Electronics N.V.

All rights reserved. Reproduction, copying, usage, modifying, hiring, renting, public performance, transmission and/or broadcasting in whole or part is prohibited without the written consent of Philips Electronics N.V.